# ≪Excelのマクロを有効にする方法≫

Soft-j.com URL:http://www.soft-j.com E-mail: <u>info@soft-j.com</u>

## システムのご利用について

弊社システムのデータ入力はすべて VBA のユーザーフォームから行いますので、Excel のマクロが 有効になっている必要があります。

Excel2010 Excel2007 Excel2003 ではマクロの設定方法がそれぞれ違いますのでご注意ください。

また弊社システムは Excel2010/2007/2003 で動作確認しています。 これ以前の Excel では動作の保証はできませんのでご了承ください。

#### システムの動作確認と「システムの使用許諾書」への同意について

## ☆ システムの動作確認について

弊社のシェアウェア版システムは、ライセンス料金をお支払いただく前にお使いのパソコンでの動作 確認をお願いしております。

ユーザー様のパソコン環境は、Windows7 Vista XP と Excel2010 2007 2003 で様々な組み合わせが 想定されます。

このため Excel をベースとする弊社システムは、すべてのパソコンで安定的の動作を保証することはできません。

シェアウェア版システムでは、パスワード (ライセンスキー)を解除しなくても一部データの入力から帳票シートの表示と印刷ができる仕様になっていますので、お使いのパソコンでの動作確認テストをお願いします。

#### ☆「システムの使用許諾書」への同意について

弊社システムをご利用いただくには「システムの使用許諾書」に同意をして頂くことが使用条件となっております。

「システムの使用許諾書」の詳細は、下記サイトでご確認をお願いいたします。 http://www.soft-j.com/copyright.html

↓一部抜粋

-----

「システムの使用許諾書」

「本システムが使用できないことまたは本システムの使用および使用結果について、使用者および第 三者の直接的および間接的ないかなる損害に対しても、本システムの制作者ならびに掲載者は一切の 責任を負いません。」

-----

「あらゆる損害に対する免責」を承諾いただくことが、弊社システムの使用条件となっておりますの で、ご同意を頂けますようお願い申し上げます。

## Excel2010 でのインターネットからダウンロードしたファイルの注意メッセージについて

Excel2010 では、インターネットからダウンロードしたファイルを開くときに注意メッセージが表示されることがあります。

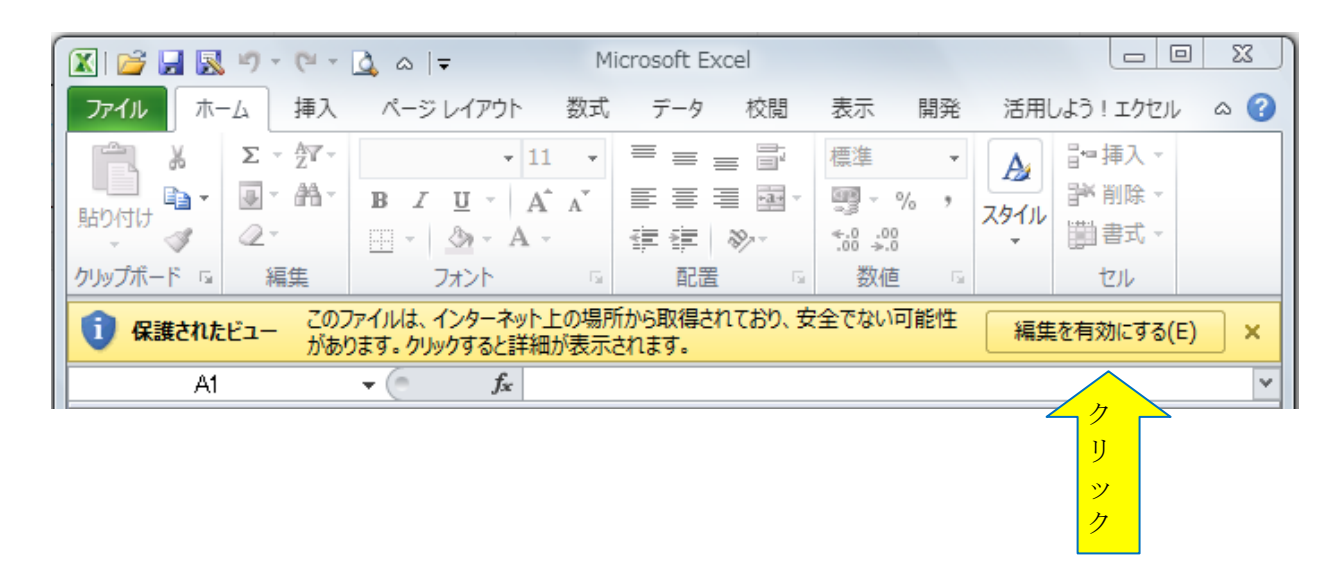

Excel から「保護されたビュー このファイルは、インターネット上の場所から取得されており、安全でない可能性があります。クリックすると詳細が表示されます。」のメッセージが表示される場合は『編集を有効にする(E)』ボタンをクリックしてからファイルを開いてください。

「『セキュリティの警告』マクロが無効にされました」のメッセージから「コンテンツの有効化」 ボタンをクリックするとマクロを有効にすることができます。

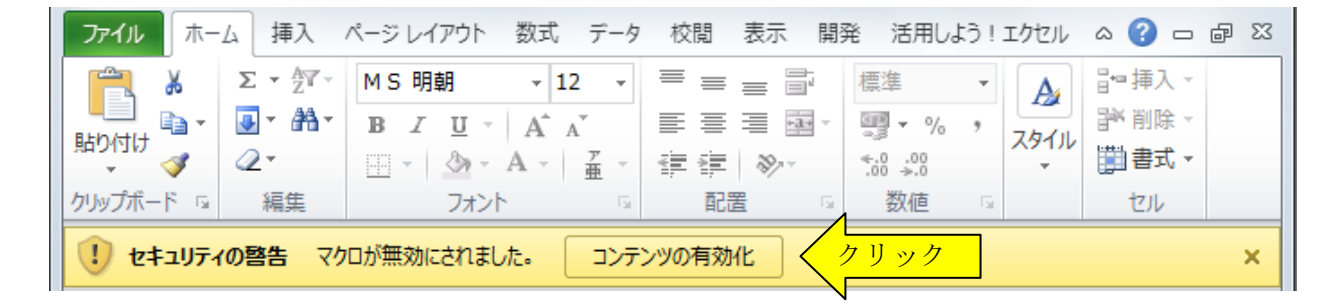

## Excel 2010 でのご利用について

#### Excel 2010 でのシステムの実行方法

Excel2010 でマクロを組み込んだ Excel ファイルを開くときには、「『セキュリティの警告』マクロ が無効にされました。」のメッセージから「コンテンツの共有化」ボタンをクリックします。

「コンテンツの共有化」 ボタンでマクロを有効にしてからファイルを保存すると、 次に同じファイル を開いたときには自動的にマクロが有効になります。

「セキュリティの警告」のメッセージがでない場合には以下の手順で設定してください。

## ■ 「セキュリティの警告」の設定について

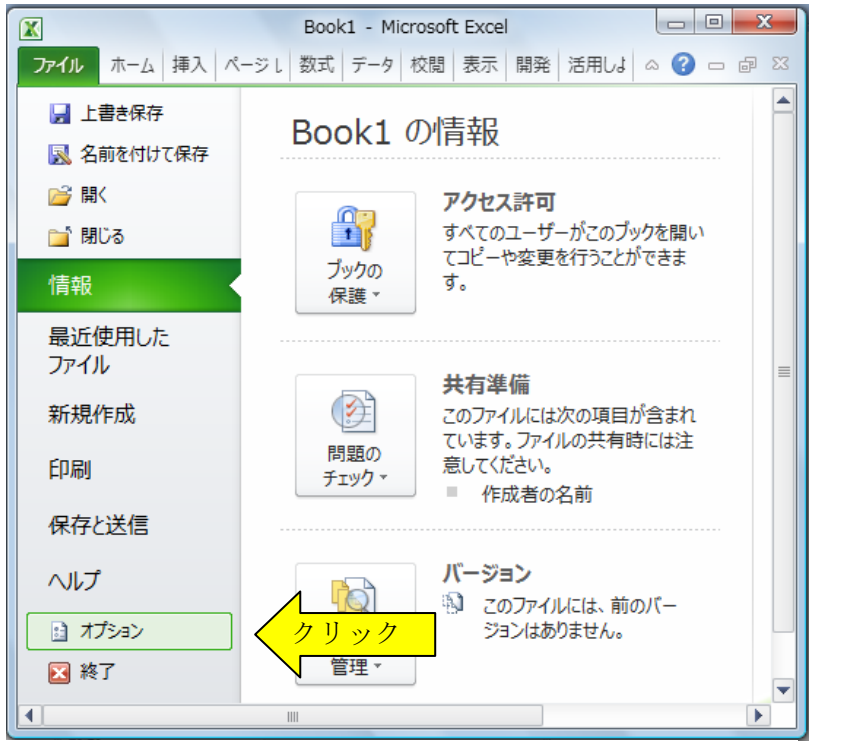

#### 手順1

Excel2010 の「ファイル」リ ボンから「オプション」をク リックします。

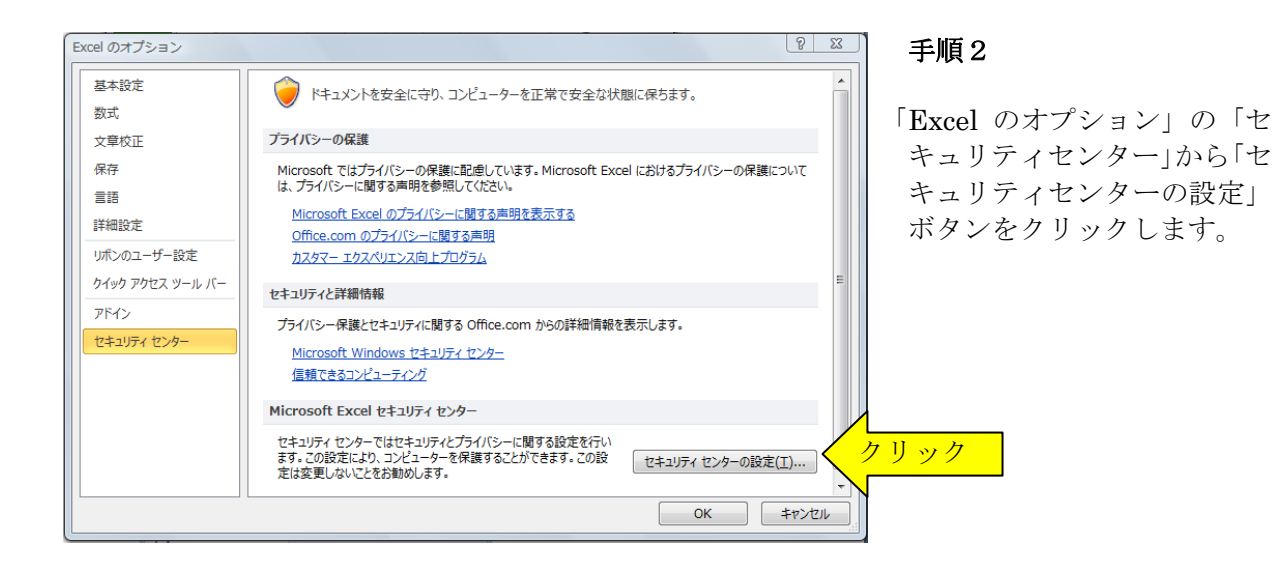

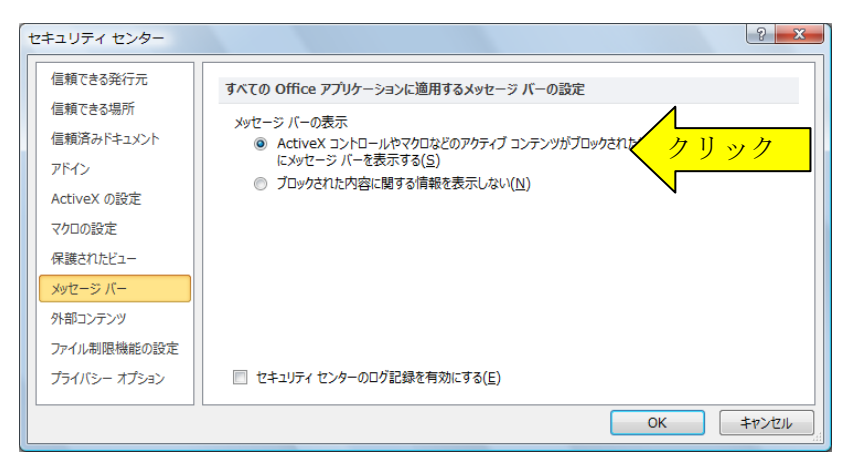

#### 手順3

セキュリティセンターの 「メッセージバー」を選択し ます。

「ActiveX コントロールやマ クロなどのアクティブコンテ ンツがブロックされた場合、 すべてのアプリケーションに メッセージバーを表示する」 にチェックを付けます。

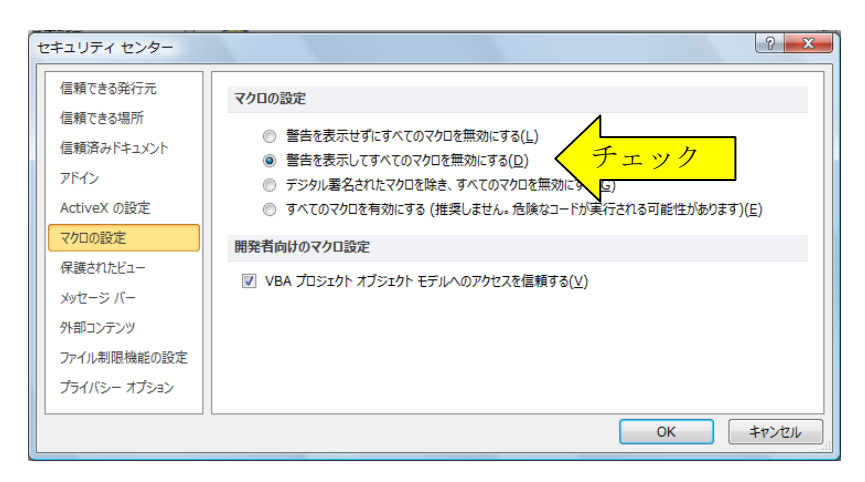

### 手順4

セキュリティセンターの「マ クロの設定」を選択します。 「警告を表示してすべてのマ クロを無効にする」にチェッ クを付けて「OK」ボタンを クリックします。

| X                                                           |                                    | Book1.xlsm           | - Microsoft B                                                                                                    | Excel             |                                                                        |                                       |
|-------------------------------------------------------------|------------------------------------|----------------------|----------------------------------------------------------------------------------------------------|-------------------|------------------------------------------------------------------------|---------------------------------------|
| <b>ファイル</b> ホーム                                             | 挿入 ページ                             | 数式 データ               | タ 校閲 表示                                                                                                    | 「開発」活り            | flu 🔉 🕜                                                                |                                       |
| 貼り付け<br>・<br>グリップボード ゅ                                      | MS明朝<br>B / U ~<br>一 ~ 公 ~<br>フォント |                      | セル<br>マル<br>マル<br>マル<br>マル<br>マル<br>マル<br>マル<br>マル<br>マル<br>マー<br>マー<br>マー<br>マー<br>マー<br>マー<br>マー<br>マー<br>マー<br>マー<br>マー<br>マー<br>マー | き<br>数値<br>、<br>、 | ▲<br>スタイル<br>×<br>(1)<br>(1)<br>(1)<br>(1)<br>(1)<br>(1)<br>(1)<br>(1) | 27 -<br>計 -<br>集                      |
| 1 2+21770                                                   | の啓告 マクロが                           | 無効にされまし              | た。 コンデ                                                                                                    | ンツの有効化            | $\neg$                                                                 | リック                                   |
|                                                             |                                    |                      |                                                                                                    |                   |                                                                        | 1 1 1 1 1 1 1 1 1 1 1 1 1 1 1 1 1 1 1 |
|                                                             |                                    | (a                   |                                                                                                    |                   |                                                                        |                                       |
| A1                                                          | <b>•</b>                           | ( <i>f</i> x         |                                                                                                    |                   |                                                                        | ¥                                     |
| A1<br>A                                                     |                                    | C fx                 | D                                                                                                    | E                 | F                                                                      | G                                     |
| A1                                                          | B                                  | C f*                 | D                                                                                                    | E                 | F                                                                      | G                                     |
| A1<br>A<br>1<br>2                                           | B                                  | ( <i>f</i> *         | D                                                                                                    | E                 | F                                                                      | G                                     |
| A1<br>A<br>1<br>2<br>3                                      | B                                  | C fx                 | D                                                                                                    | E                 | F                                                                      | G                                     |
| A1<br>A<br>1<br>2<br>3<br>4<br>4                            | B                                  | C fx                 | D                                                                                                    | E                 | F                                                                      | G                                     |
| A1<br>A<br>1<br>2<br>3<br>4<br>5<br>2                       | B                                  | C fx                 | D                                                                                                    | E                 | F                                                                      | G                                     |
| A1<br>A<br>1<br>2<br>3<br>4<br>5<br>6<br>7                  | B                                  | C fx                 | D                                                                                                    | E                 | F                                                                      | G                                     |
| A1<br>A<br>1<br>2<br>3<br>4<br>5<br>6<br>7<br>K ▲ ► ► Sheet | B<br>B<br>et1 Sheet2               | C<br>C<br>Sheet3 / S | D<br>D                                                                                                    | E                 | F                                                                      |                                       |

## 手順5

ファイルを開くときに「『セ キュリティの警告』マクロが 無効にされました」のメッセ ージから「コンテンツの有効 化」ボタンをクリックすると マクロを有効にすることがで きます。

## Excel 2007 でのご利用について

#### Excel 2007 でのシステムの実行方法

Excel2007 でマクロを組み込んだ Excel ファイルを開くときには、「『セキュリティの警告』マ クロが無効にされました。」のメッセージから「オプション」ボタンをクリックします。 セキュリティオプションから「このコンテンツを有効にする」にチェック付けると、マクロを有 効にすることができます。

Excel のファイルを開くときに、「オプション」ボタンから、マクロを有効にするか無効にするのかを選択することができます。

「セキュリティの警告」のメッセージがでない場合には以下の手順で設定してください。

## ■ 「セキュリティの警告」「オプション」ボタンの設定について

| <b>C</b> ., | 711 11 11   |       |           |       |
|-------------|-------------|-------|-----------|-------|
|             | M-L         | 挿入    | ページ レイアウト | 大楼    |
|             | j n) - (n - | 🔓 🛕 🖀 | ' 🛍 🌁 📴   | ¥ ¥ ÷ |
|             | A1          | •     | $f_x$     |       |
|             | A           | В     | С         | D     |
| 1           |             |       |           |       |
| 2           |             |       |           |       |
| 3           |             |       |           |       |

手順1

Excel2007 の左上の「Office」 ボタンをクリックします。

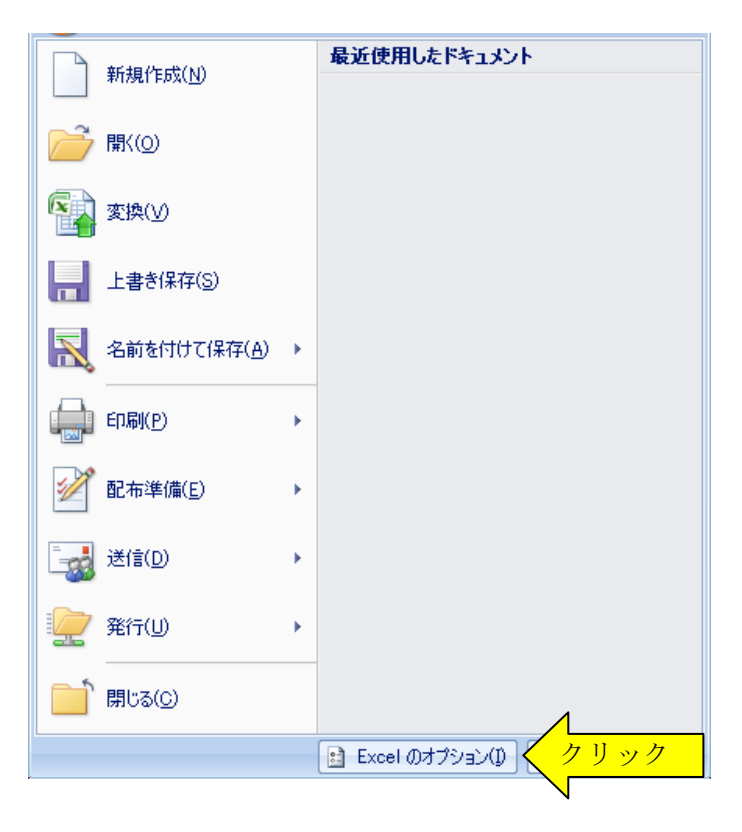

手順2

「Excel のオプション」ボタ ンをクリックします。

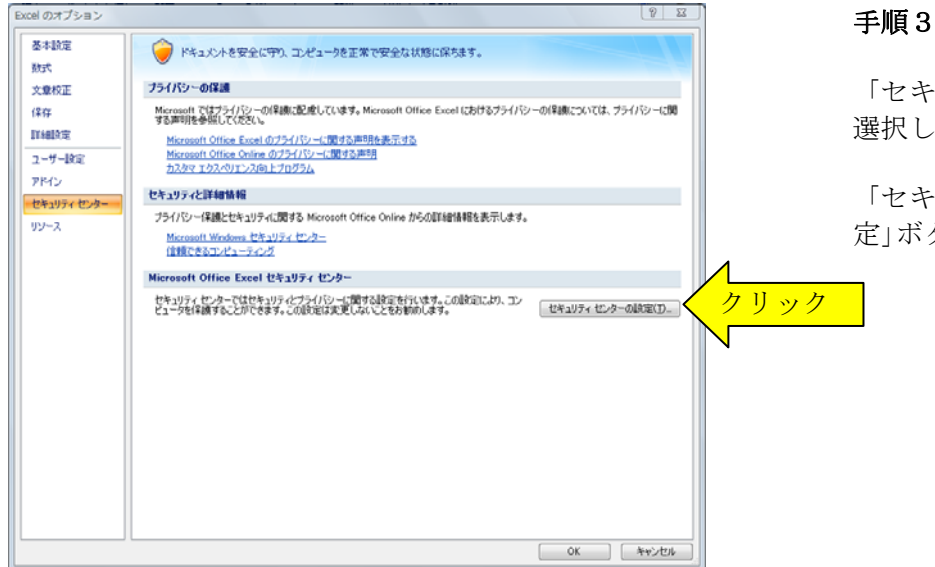

「セキュリティセンター」を 選択します。

「セキュリティセンターの設 定」ボタンをクリックします。

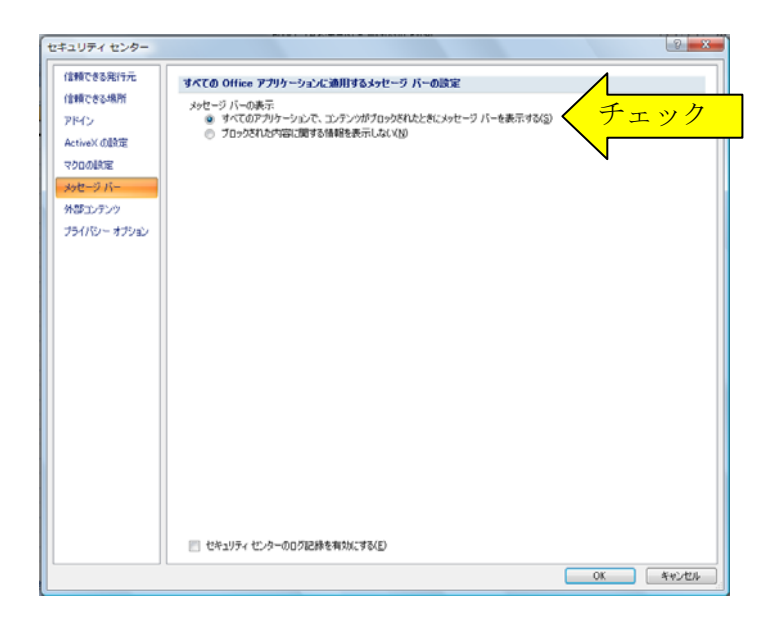

# セキュリティ センター 信頼できる発行元 マクロの設定 信頼できる場所 チェック アドイン ActiveX の設定 マクロの設定 メッセージ バー 開発者向けのマクロ設定 外部コンテンツ VBA プロジェクト オブジェクト モデルへのアクセスを信頼する(以) プライバシー オプション 0K \$+>\tell

## 手順4

セキュリティセンターの「メ ッセージバー |を選択します。

「すべてのアプリケーション でコンテンツがブロックされ たときにメッセージバーを表 示する」にチェックを付けて 「OK」ボタンをクリックし ます。

## 手順5

セキュリティセンターの「マ クロの設定」を選択します。

「警告を表示してすべてのマ クロを無効にする| にチェッ クを付けて「OK」 ボタンを クリックします。

|                        | \                                                                                                    |                 | Book1>                                                             | ls [互換モート                                                 | <] - Microsoft               | Excel                              |                                                                                                    | _ 0                       | 83    |
|------------------------|----------------------------------------------------------------------------------------------------|-----------------|--------------------------------------------------------------------|-----------------------------------------------------------|------------------------------|------------------------------------|----------------------------------------------------------------------------------------------------|---------------------------|-------|
|                        | ホーム 邦                                                                                                    | ■入 ページ          | レイアウト 数                                                            | 式 データ 🕯                                                   | 校閲表示                         | 開発 活用し                             | よう!エクセル                                                                                             | 0 - 🗖                     | x     |
| AB(<br>~<br>スペリ<br>チェッ | <ul> <li>         ・</li> <li>         ・</li></ul> | 辞典<br>コメン<br>挿2 | ■<br>1<br>1<br>1<br>1<br>1<br>1<br>1<br>1<br>1<br>1<br>1<br>1<br>1 | <ul> <li>コメントの表<br/>すべてのコッ<br/>インクの表示<br/>コメント</li> </ul> | 8示/非表示<br><b>ルントの表示</b><br>示 | 🍰 シートの(果)<br>🥦 ブックの(果)<br>🛃 ブックの共和 | 護 (加ブックの<br>護 (加ブックの<br>難)<br>第<br>(加)<br>第<br>(加)<br>(加)<br>(加)<br>(加)<br>(加)<br>(加)<br>(加)<br>(加) | 保護と共有<br>編集を許可<br>)歴の記録 、 |       |
|                        | 3 m - (* -                                                                                                    | 🔓 🛕 🚰           | 🖺 科 📴                                                              | ¥ ¥ =                                                     |                              | $\bigwedge$                        |                                                                                                    |                           |       |
| 🥥 t                    | 2キュリティの書                                                                                                    | 響告 マクロが         | 無効にされまし                                                            | き。 オプシ                                                    | ev 🤇                         | クリッ                                | ック                                                                                                  |                           | ×     |
|                        | A1                                                                                                    | •               | (• f.                                                              | e .                                                       |                              | N                                  |                                                                                                    |                           | ≈     |
|                        | A                                                                                                    | В               | С                                                                  | D                                                         | E                            | F                                  | G                                                                                                   | Н                         |       |
| 1                      |                                                                                                    |                 |                                                                    |                                                           |                              |                                    |                                                                                                    |                           | - 6   |
| 2                      |                                                                                                    |                 |                                                                    |                                                           |                              |                                    |                                                                                                    |                           | -11   |
| 3                      |                                                                                                    |                 |                                                                    |                                                           |                              |                                    |                                                                                                    |                           | -11   |
| 4                      |                                                                                                    |                 |                                                                    |                                                           |                              |                                    |                                                                                                    |                           | -     |
| 6                      |                                                                                                    |                 |                                                                    |                                                           |                              |                                    |                                                                                                    |                           |       |
| 7                      |                                                                                                    |                 |                                                                    |                                                           |                              |                                    |                                                                                                    |                           |       |
| 8                      |                                                                                                    |                 |                                                                    |                                                           |                              |                                    |                                                                                                    |                           |       |
| 9                      |                                                                                                    |                 |                                                                    |                                                           |                              |                                    |                                                                                                    |                           |       |
| 10                     |                                                                                                    |                 |                                                                    |                                                           |                              |                                    |                                                                                                    |                           | _     |
| 11                     |                                                                                                    |                 |                                                                    |                                                           |                              |                                    |                                                                                                    |                           | -     |
| 12                     |                                                                                                    |                 |                                                                    |                                                           |                              |                                    |                                                                                                    |                           | -     |
| 14 4                   | ▶ N Sheet                                                                                                    | 1 / Sheet2      | /Sheet3 /                                                          | Sheet4 / She                                              | eet5 🖉 S 🛙 🖣                 |                                    |                                                                                                    |                           | I     |
| ועדב                   | r 🔟                                                                                                    |                 |                                                                    |                                                           | •                            | 비미 비 100%                          |                                                                                                    | 0                         | D .:: |

## 手順6

Excel ファイルを開くときに 「『セキュリティの警告』マ クロが無効にされました」の メッセージから「オプション」 ボタンをクリックします。

| Microsoft Office セキュリティ オプション                                                                                          |
|----------------------------------------------------------------------------------------------------|
| 🥏 セキュリティの警告 - マクロ                                                                                                    |
| マクロ<br>マクロが無効にされました。これらのマクロには、ウイルスが含まれているか、その他セキュリティ<br>上の危険性がある可能性があります。このファイルの発行元が信頼できない場合は、このコ<br>ンテンツを有効にしないでください。 |
| 警告: このコンテンツの発行元が信頼できるかどうかを確認することはできません。このコンテ<br>ンツが重要な機能を備えており、発行元が信頼できる場合を除き、このコンテンツは無効の<br>ままにしてください。<br><u>詳細情報</u> |
| ファイルのパス: C¥Users¥soft-jcom¥temp¥tyosyo20×ls  不明なコンテンツから保護する(推選と)                                                       |
| ● <u>このコンテンツを有効にする(E)</u><br>◆ ナエック                                                                                    |
|                                                                                                    |
| トレーストント、+191/ OK キャンクル                                                                                                 |
|                                                                                                    |

## 手順7

Microsoft Office のセキュリ ティオプションから「このコ ンテンツを有効にする」にチ ェックを付けて「OK」ボタ ンをクリックすると、マクロ を有効にすることができます。

#### ≪ご注意≫

「不明なコンテンツから保護する(推奨)」にチェックを付けると、マクロを有効にできません。 「セキュリティの警告」の「オプション」ボタンは、マクロを組み込んだファイルを使用すると きには安全な方法です。

# Excel 2003 でのご利用について

## Excel2003 でのシステムの実行方法

マクロを組み込んだ Excel のファイルを開くときには、「セキュリティの警告」のメッセージから「マクロを有効にする」で開きます。

Excel のファイルを開くときに、マクロを有効にするか無効にするのかを選択することができます。

「セキュリティの警告」のメッセージがでない場合には以下の手順で設定してください。

## ■ 「セキュリティ」の「セキュリティレベル」の設定について

|   |     |             |     |                  |                     |    |          |              |                |            |            | ×         | 手順1               |
|---|-----|-------------|-----|------------------|---------------------|----|----------|--------------|----------------|------------|------------|-----------|-------------------|
|   | 挿入仰 | 書式(0)       | ツ-  | -ル① データ          | ① ウィンド              | ל₩ | _∧,µ     | プ(出) 🏾 🏾 🏾 🏾 | 間を入力して         | ください       | 8          | x         |                   |
| 朝 |     | <b>-</b> 10 | ABC | スペル チェック         | ( <u>S</u> )        | F7 | <b>9</b> | % ,          | .00            | 🔛 🗸 🖄      | - <u>A</u> | - ]_      | Excel のメニューの「ツール」 |
|   |     |             | í,  | リサーチ( <u>R</u> ) | Alt+クリ              | ック |          |              |                |            |            |           | 「マクロ」から「ヤキュリテ     |
|   | 1   | )           | 1   | エラー チェック         | <u>K</u> )          |    | H        | I            | J              | К          | L          | ^         | ノーを開きます           |
|   | _   |             |     | 共有ワークス/          | ペース( <u>D</u> )     |    | -        |              |                |            |            |           | 1」で用さより。          |
| _ |     |             |     | ブックの共有(          | <u>3</u> )          |    |          |              |                |            |            |           |                   |
|   |     |             | -   | 変更履歴の話           | 2録(T)               | •  |          |              |                |            |            | -         |                   |
| _ |     |             |     | ブックの比較と          | ;反映(₩)              |    |          |              |                |            |            |           |                   |
|   |     |             | -   | 保護( <u>P</u> )   |                     | •  |          |              |                |            |            |           |                   |
| _ |     |             |     | オンライン グル         | ,ープ作業( <u>N</u> )   | ►  |          |              |                |            |            |           |                   |
|   |     |             |     | ゴール シーク(         | <u>`G</u> )         |    | <u> </u> |              |                |            |            |           |                   |
|   |     |             |     | シナリオ( <u>E</u> ) |                     |    |          |              |                |            |            |           |                   |
| _ |     |             |     | ワークシート分          | 析(山)                | •  |          |              |                |            |            |           |                   |
| _ |     |             |     | マクロ(M)           |                     | ►  |          |              |                | Alt        | +F8        |           |                   |
|   |     |             |     | アドインΦ            |                     |    | •        | 新しいマクロの      | 記錄( <u>R</u> ) |            |            |           | 1                 |
|   |     |             | 3   | オートコレクトの         | Dオプション( <u>A</u> ). |    |          | セキュリティ(S)    |                |            |            | $\langle$ | クリック              |
| _ |     |             |     | ユーザー設定           | ( <u>C</u> )        |    | 2        | Visual Basic | Editor(V)      | Alt+       | F11        |           | N                 |
|   |     |             | -   | オプション(0)         |                     |    | <b>3</b> | Microsoft Sc | ript Editor(E) | Alt+Shift+ | F11        |           |                   |
|   |     |             | _   |                  |                     |    |          |              |                |            |            |           |                   |
|   |     |             |     |                  |                     |    |          |              |                |            |            |           |                   |
|   |     |             |     |                  |                     | -  |          |              |                |            |            |           |                   |

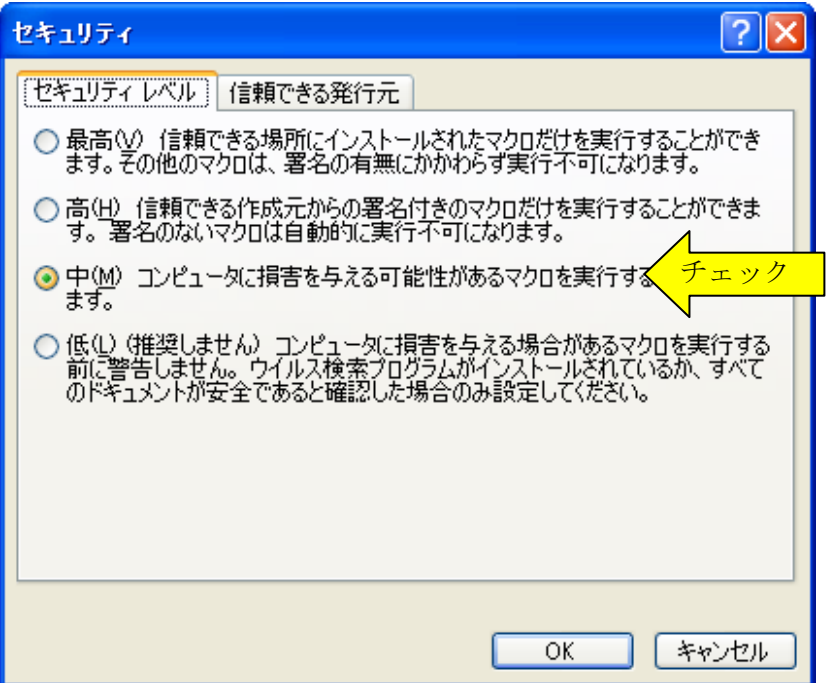

## 手順2

「セキュリティ」の「セキュ リティレベル を「中」に設 定します。

「セキュリティレベル」を 「低」にすると、警告なしで マクロが実行されますので注 意してください。

| セキュリティ警告                                                                                            | 手順                            |
|----------------------------------------------------------------------------------------------------|-------------------------------|
| "C:¥Documents and Settings¥JUN¥My<br>Documents¥Excel_data¥buhin¥ANGOU.xIs" はマクロを含んでいます。             | Exce<br>ティ <sup>3</sup><br>効に |
| マクロにはウイルスが含まれている場合があります。通常、マクロを無効にすると安全ですが、マクロが適正な場合、機能が使えなくなります。<br>マクロを無効にする(D) マクロを有効にする(E) クリック |                               |

### 3

l ファイルは「セキュリ 警告| から「マクロを有 する」で開きます。

## ≪ご注意≫

Excel2003 用ファイルは Excel2007 からは互換モードで開くことができます。 Excel2007 用ファイルは Excel2003 では開くことができません。